## Look up a Journal Entry:

1. Navigate to the Journal Entry page.

## 2. General Ledger – Journal s- Journal Entry – Create Journal Entries

- 3. The Business Unit should default to 00784
- 4. Enter the information you have:
  - The system assigned Journal ID; or
  - > The journal Date

## 5. Click Search.

6. If the search criteria identified the GL journal, the record will be displayed. If the search criteria apply to multiple journals, a list of records will be displayed.

7. Click a link on the search results list to open the journal.

| (2)                                                                                                    | UHS                            |                                                                                                    |                   |               |                |                 |         |        |           |          |               |               |                             |                                |
|----------------------------------------------------------------------------------------------------|--------------------------------|----------------------------------------------------------------------------------------------------|-------------------|---------------|----------------|-----------------|---------|--------|-----------|----------|---------------|---------------|-----------------------------|--------------------------------|
| "Asard"                                                                                                    | Finance                        |                                                                                                    |                   |               |                |                 |         |        |           |          |               |               |                             | Home Add to Favorites Sign (   |
| Menu<br>Search:                                                                                                    | -                              |                                                                                                    |                   |               |                |                 |         |        |           |          |               |               |                             | New Window Litels 1            |
| acarch.                                                                                                    | ())                            |                                                                                                    |                   |               |                |                 |         |        |           |          |               |               |                             | New Window   Help   http       |
| My Favorite                                                                                                    | s                              | Journal Entry                                                                                                    |                   |               |                |                 |         |        |           |          |               |               |                             |                                |
| Business F<br>Custom Br                                                                                                    | Processes                      |                                                                                                    |                   |               |                |                 |         |        |           |          |               |               |                             |                                |
| Computer (                                                                                                    | Operations                     | Enter any information you have and click Search. Leave fields blank for a list of all values.                                                                                                    |                   |               |                |                 |         |        |           |          |               |               |                             |                                |
| Budget Dev                                                                                                    | velopment Module               |                                                                                                    |                   |               |                |                 |         |        |           |          |               |               |                             |                                |
| Vendors Purchasing                                                                                                    | ,                              | Hind an Existing Value Add a New Value                                                                                                    |                   |               |                |                 |         |        |           |          |               |               |                             |                                |
| Accounts P                                                                                                    | ayable                         | Maximum number of rows to return (up to 300): 300                                                                                                    |                   |               |                |                 |         |        |           |          |               |               |                             |                                |
| Commitme                                                                                                    | agement<br>ent Control         | Use Saved Search:                                                                                                    |                   |               |                |                 |         |        |           |          |               |               |                             |                                |
| General Le     General Le     General Le | dger                           |                                                                                                    |                   |               |                |                 |         |        |           |          |               |               |                             |                                |
| ✓ Journais                                                                                                    | al Entry                       | Business Unit:                                                                                                    | = 🗸               | 00784         | Q              |                 |         |        |           |          |               |               |                             |                                |
| - Crea                                                                                                    | ate Journal Entries            | Journal ID:                                                                                                    | begins with 🔻     |               |                |                 |         |        |           |          |               |               |                             |                                |
| - Cop                                                                                                    | y Journals<br>ss. Iournals     | Journal Date:                                                                                                    | = 🗸               | 09/01/2011    | 31             |                 |         |        |           |          |               |               |                             |                                |
| Suspe                                                                                                    | inse Correction                | Line Business Unit:                                                                                                    | = 🗸               | 00784         | Q              |                 |         |        |           |          |               |               |                             |                                |
| Review J<br>D General                                                                                                    | lournal/Ledger Data<br>Reports | Journal Header Status:                                                                                                    | = *               |               |                | ~               |         |        |           |          |               |               |                             |                                |
| Set Up Final                                                                                                    | ancials/Supply Chain           | Budget Checking Header                                                                                                    | = v               |               |                | ~               |         |        |           |          |               |               |                             |                                |
| Tree Manager<br>Reporting 1                                                                                                    | ger<br>Tools                   | Status:                                                                                                    |                   |               | -              |                 |         |        |           |          |               |               |                             |                                |
| PeopleToo                                                                                                    | ls                             | Source:                                                                                                    | = ¥               |               | Q              |                 |         |        |           |          |               |               |                             |                                |
| <ul> <li>Change My</li> <li>My Persons</li> </ul>                                                                                                    | Password                       | Reference Number:                                                                                                    | begins with 👻     | •             |                |                 |         |        |           |          |               |               |                             |                                |
| - My System                                                                                                    | Profile                        |                                                                                                    |                   |               |                |                 |         |        |           |          |               |               |                             |                                |
| <ul> <li>My Dictiona</li> <li>Return to P</li> </ul>                                                                                                    | ary<br>Yortal Hub              | SearClin Unear Basic Search 🖶 Save Search Criteria Delete Saved Search                                                                                                    |                   |               |                |                 |         |        |           |          |               |               |                             |                                |
| 100011101                                                                                                    |                                | Search Results                                                                                                    |                   |               |                |                 |         |        |           |          |               |               |                             |                                |
|                                                                                                    |                                |                                                                                                    |                   |               |                |                 |         |        |           |          |               |               |                             |                                |
|                                                                                                    |                                | Virginal instances on the second second |                   |               |                |                 |         |        |           |          |               |               | First 🚺 1-100 of 300 🚺 Last |                                |
|                                                                                                    |                                | Business Journal ID Jo                                                                                                    | urnal UnPost      | Line Business | Journal Header | Budget Checking | Ledger  | Source | Reference | Currency | Journal Total | Journal Total | Journal Net                 | Description                    |
|                                                                                                    |                                | Unit Da                                                                                                    | e <u>Sequence</u> | <u>Unit</u>   | <u>Status</u>  | Header Status   | Group   | 30010  | Number    | Code     | Lines         | Debits        | Statistical Units           |                                |
|                                                                                                    |                                | 00784 0002162070 09                                                                                                    | 01/2011 0         | 00784         | Posted         | Valid           | ACTUALS | ACC    | (blank)   | USD      | 4             | 219941 32     | 0                           | CASH RECEIPTS 09/01/2011       |
|                                                                                                    |                                | 00784 0002166173 09                                                                                                    | 01/2011 0         | 00784         | Posted         | Valid           | ACTUALS | ACC    | (blank)   | USD      | 8             | 64277.18      | 0                           | CREDIT CARD TRANSACTIONS       |
|                                                                                                    |                                | 00784 0002170187 09                                                                                                    | 01/2011 0         | 00784         | Posted         | Valid           | ACTUALS | ACC    | (blank)   | USD      | 4             | 1106          | 0                           | NSF CHECKS RETURNED ON 8/25/11 |
|                                                                                                    |                                | 00784 0002170188 00                                                                                                    | 01/2011 0         | 00784         | Posted         | Valid           | ACTUALS | ACC    | (blank)   | LISD     | 4             | 70            | 0                           | NSE CHECKS RETURNED ON 8/24/1  |